<u>OBJECTIFS</u> : Ce TP est la suite du Tp11\_B. On continue à compléter le code déjà réalisé en créant d'autres évènements qui vont permettre de déplacer ou modifier les images dans le *canvas*. Comme dans le Tp précédent, l'évaluation du travail est basée sur le rendu du fichier .*py* qui sera constitué.

 $\Rightarrow$  Pour débuter, se placer dans le répertoire utilisé dans le Tp11\_B précédent et ouvrir le fichier *tp11.py* que vous avez écrit à l'issue de la partie B. Néanmoins, pour être sûr de démarrer sur de bonnes bases, vous pouvez partir du code écrit dans le fichier *tp11.txt* disponible sur *nsibranly.fr* (ouvrir le fichier *.txt* et copier-coller dans *pyzo*).

## 1. Exercice : Déplacer avec la souris, les images affichées dans le canvas

On commence cet exercice en créant un évènement lié cette fois-ci à un click de souris dans le canvas. La

| syntaxe est proche            |                                                                                   |                                              |  |
|-------------------------------|-----------------------------------------------------------------------------------|----------------------------------------------|--|
| des évènements                | def deplace(event):                                                               | Fonction appelée lorsque l'évènement se      |  |
| clavier vus dans le           | print("tu as clique")                                                             | produit. Cette fonction est un « callback ». |  |
| tp11_B. Comme le              |                                                                                   |                                              |  |
| click souris doit se          | # Main                                                                            |                                              |  |
| faire <b>à l'intérieur</b> du | pic = {}                                                                          |                                              |  |
| canvas, la méthode            | picsDansCanvas = []                                                               |                                              |  |
| bind() doit être ici          | 11 – 0                                                                            |                                              |  |
| appliquée au                  | <pre>fenetre = creer_fenetre()</pre>                                              |                                              |  |
| canvas. On obtient            | <pre>zone_graphique,mon_texte,champ_saisie,bouton_valider = creer_widgets()</pre> |                                              |  |
| par exemple le code           | creation dictionnaire pic()                                                       |                                              |  |
| basique, donné ci-            | creation_dictionnaire_pic()                                                       | Création de l'évènement « souris »           |  |
| contre :                      | <pre>fenetre.bind("<down>",efface_image</down></pre>                              |                                              |  |
|                               | <pre>fenetre.bind("<up>",efface tout)</up></pre>                                  |                                              |  |
|                               | <pre>zone graphique.bind("<buttonpress-1>",deplace)</buttonpress-1></pre>         |                                              |  |

### ⇒ Exécuter ce code et vérifier son bon fonctionnement.

Lorsque l'on clique, il est intéressant de connaître les coordonnées du point cliqué. On récupère ces informations en relevant les propriétés x et y de **l'objet évènement** crée par python et dont le nom est **event**. Si on affiche les coordonnées du point cliqué dans le shell, la **def deplace(event):** x\_click = event.x y\_click = event.y

fonction *deplace()* devient :

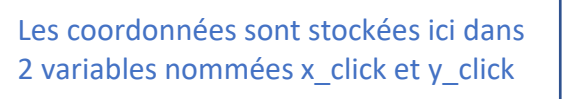

⇒ Exécuter ce code.

print(x\_click , y\_click)

⇒ Compléter à présent, le code ci-dessous qui permet de déterminer le numéro de la dernière image insérée dans le *canvas*. On teste

| bien sûr avant, s'il y a une image<br>dans le canvas. | <pre>def deplace(event):<br/>x_click = event.x<br/>y_click = event.y<br/>print(x_click , y_click)<br/>if</pre> |
|-------------------------------------------------------|----------------------------------------------------------------------------------------------------|
| ⇒ Exécuter ce code et vérifier<br>son fonctionnement  | <pre>num_derniere_image = picsDansCanvas[-1] print(num_derniere_image)</pre>                                   |

On continue à améliorer le code de cette « callback » de cet évènement souris :

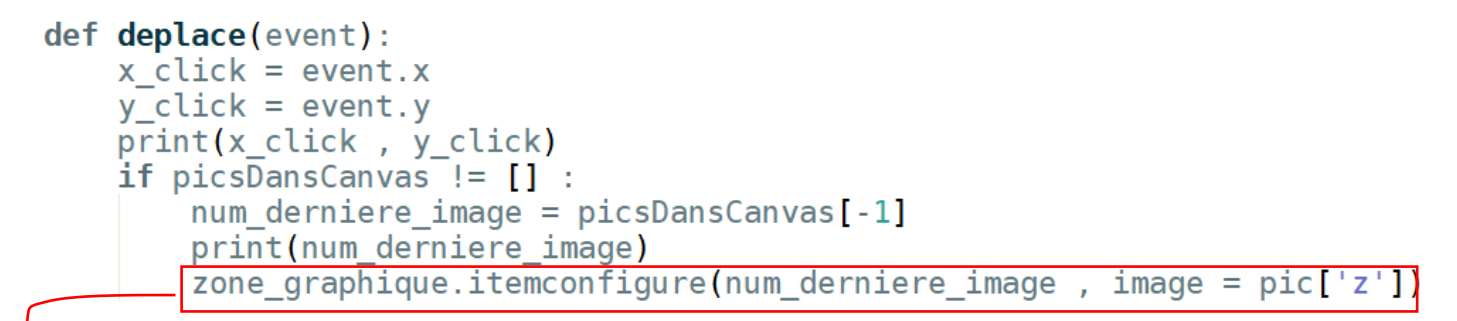

La dernière ligne permet d'appliquer la méthode *itemconfigure()* au *canvas* nommée *zone\_graphiqu Au même titre que la ligne* 

```
num = zone_graphique.create_image(200 , 300 ,anchor = "nw",image = pic['z'])
permet d'insérer une image dans le canvas en utilisant la méthode create_image(), la ligne
zone_graphique.itemconfigure(num_derniere_image , image = pic['z'])
permet de modifier l'attribut image d'une image déjà insérée avec le numéronum_derniere_image .
```

⇒ Exécuter ce code et vérifier son fonctionnement

```
On améliorer encore une dernière fois ensemble ce code, en rajoutant la ligne :-
```

```
def deplace(event):
    x_click = event.x
    y_click = event.y
    print('coordonnées click :' , x_click , y_click)
    if picsDansCanvas != [] :
        num_derniere_image = picsDansCanvas[-1]
        print('numéro dernière image :' , num_derniere_image)
        zone_graphique.itemconfigure(num_derniere_image , image = pic['z'])
        zone_graphique.coords(num_derniere_image , x_click , y_click)
```

Cette dernière ligne permet d'appliquer la méthode *coords()* au *canvas*. Au même titre que la ligne num = zone\_graphique.create\_image(200, 300, anchor = "nw", image = pic['z']) permet d'insérer une image dans le canvas en utilisant la méthode create\_image(), la ligne zone\_graphique.coords (num\_derniere\_image, x\_click, y\_click) permet de modifier les coordonnées d'une image déjà insérée avec le numéro num\_derniere\_image.

⇒ Exécuter ce code et vérifier son fonctionnement

⇒ Pour conclure cet exercice, on vous demande de compléter le code final de la fonction *deplace()* donné ci-après. Il devra permettre au premier click, de déplacer la première image sur l'endroit du click, au second click la seconde image, au troisième la troisième, etc .... Lorsque le nombre de click dépasse le nombre d'image, on revient sur la première image, etc ....

# TP11\_C Dictionnaires et découverte Tkinter

```
def deplace(event):
       global compteur click
       # coordonnées du click
       # on repère le numéro de l'image dans la liste picsDansCanvas[]
       if picsDansCanvas != [] :
       # on incrémente le compteur de click
       compteur click = compteur click + 1
       if compteur_click == len(
                                                 ) :
            compteur click = 0
   # Main -----
   pic = \{\}
   picsDansCanvas = []
   n = 0
   compteur click = 0
   fenetre = creer_fenetre()
   zone graphique,mon texte,champ saisie,bouton valider = creer widgets()
   creation dictionnaire pic()
   fenetre.bind("<Down>",efface image)
   fenetre.bind("<Up>",efface tout)
   zone graphique.bind("<ButtonPress-1>",deplace)
2. Exercice : Déplacer alétoirement les images affichées dans le canvas
On souhaite créer un évènement clavier lié à la touche ⇒ (Right) du clavier. En appuyant sur cette touche,
```

les images déjà insérées dans le *canvas* devront se déplacer toutes sur des coordonnées *x*, *y* déterminées **aléatoirement** avec la fonction *randint()*.On aura : x = randint(0, 940) car la largeur du canvas est de 1000 px et que celle d'une image est de 60 px. De la même façon, y = randint(0, 520). La « callback » de l'évènement sera appelée *deplace\_aleatoire()*.

```
⇒ Exécuter dans le shell la ligne >>> from random import randint puis plusieurs fois la ligne >>> randint(0,930) . Le résultat est-il conforme avec l'attendu ?
```

⇒ Créer l'évènement et sa fonction associée.

# 3. <u>Exercice</u> : Effacer l'image qui est cliquée avec un clic droit.

⇒ Créer un évènement souris zone\_graphique.bind("<ButtonPress-3>",efface\_au\_click) qui appelle la fonction efface\_au\_click(event). Tester dans un premier temps, le fonctionnement de la fonction efface\_au\_click() en y affichant simplement un message dans le shell.

Dans cet exercice, on souhaite obtenir le comportement suivant : « l'image qui est cliquée avec un clic droit doit disparaître ». Il est ainsi nécessaire lors d'un clic droit, de comparer les coordonnées du point cliqué qui sont données par les propriétés event.x et event.y de l'évènement souris event, à celles qui délimitent les bords gauche, droit, haut et bas d'une image.

Pour connaitre les coordonnées des images qui ont été insérées dans le canvas, on opère ainsi :

Lorsqu'une image a été insérée dans le canvas zone\_graphique, on a écrit une instruction du type : num = zone\_graphique.create\_image(200, 300, anchor = "nw", image = pic['z'])

*Tkinter* permet de récupérer les coordonnées de cette image identifiée par son numéro *num*, en écrivant la ligne : x , y = zone\_graphique.coords(num)

Cette instruction consiste à appliquer la méthode *coords()* sur l'objet *canvas*, ce qui permet de retourner les coordonnées x , y courantes de l'ancre de l'image identifiée par num.

Cette ancre correspond ici au coin NW . Connaissant la largeur  $\ell \approx 60 \ px$  et la hauteur  $h \approx 80 \ px$  des images utilisées ici, on peut définir les coordonnées  $x_{min}$ ,  $x_{max}$ ,  $y_{min}$ ,  $y_{max}$  qui délimitent la zone du *canvas* dans laquelle se trouve l'image.

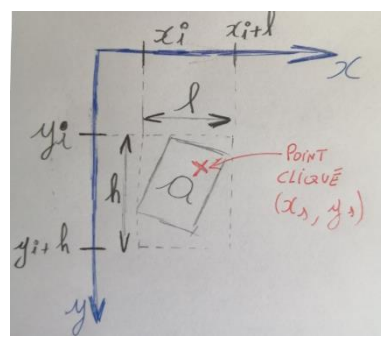

Si les coordonnées du point cliqué se trouvent dans cette zone, c'est que l'image analysée est présente à l'endroit du clic.

⇒ Compléter le code de la fonction *efface\_au\_click()* donné ci-dessous. Il permet d'afficher le numéro de l'image cliqué avec un clic droit :

def efface\_au\_click(event) :
 for i in range(len(picsDansCanvas)) :
 if x\_click > xmin and x\_click < xmax and y\_click > ymin and y\_click < ymax :
 print(num)</pre>

⇒ Exécuter ce code et vérifier son fonctionnement

⇒ En s'inspirant du code incomplet ci-dessous, finaliser le script pour qu'il puisse réaliser ce qui a été initialement prévu, c'est-à-dire effacer l'image cliquée en clic droit. Pour cela, il faudra retirer l'image du *canvas* et supprimer son numéro de la liste picsDansCanvas[] (voit partie tp11\_b). Exécuter ce code et vérifier son fonctionnement.

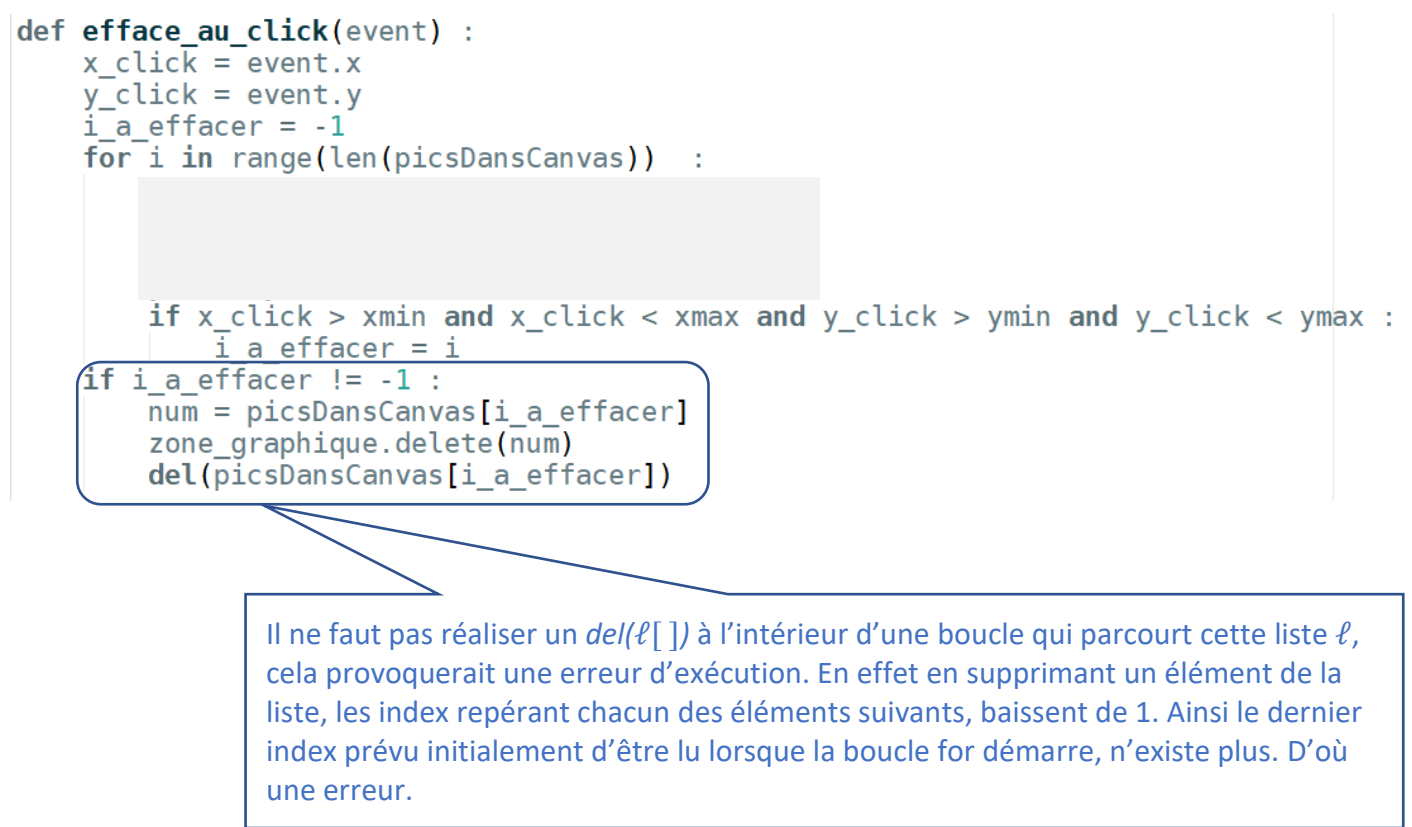

4. Exercice : Modifier l'image qui est cliquée avec un clic molette.

⇒ Créer un évènement souris zone\_graphique.bind("<ButtonPress-2>",modifie\_au\_click)qui permette de remplacer l'attribut image d'une image cliquée avec un « *clic mollette* », par l'image contenue dans le fichier *l*\_26.*png*. On utilise à cet effet la méthode itemconfigure() vue dans le tp11\_B :

zone\_graphique.itemconfigure( pic[''])

⇒ Créer un évènement clavier lié à l'appui sur la touche ⇔ (Left) du clavier. La fonction callback sera nommée *tombe\_image()*. Tester dans un premier temps le fonctionnement de la fonction en y affichant simplement un message dans le def tombe image(event) :

shell.

⇒ Compléter ensuite le script de tombe\_image() donné ci-contre, pour que toutes les images insérées dans le canvas se déplacent de 5 px vers le bas lorsque l'on appuie une fois sur la touche ⇐ .

| def | <pre>tombe_image(event) : tombe()</pre>                                |
|-----|------------------------------------------------------------------------|
| def | <pre>tombe() : for i in range(len(picsDansCanvas)) :     num =</pre>   |
|     | <pre>x , y = .coords(num) y = y + 5 zone graphique.coords(num ')</pre> |

⇒ Exécuter ce code et vérifier son fonctionnement en appuyant plusieurs fois sur la touche <

Pour éviter de devoir appuyer plusieurs fois sur la touche, il est possible de créer une animation automatique. Pour cela, on peut rajouter une instruction à la fin du script de la fonction *tombe()*. Cette instruction est :

# fenetre.after(50 , tombe)

Elle consiste à appliquer sur l'objet *fenetre* de *Tkinter*, la méthode *after()* qui permet de répéter l'exécution de la fonction *tombe()* toutes les 50 millisecondes.

⇒ Ajouter cette ligne en fin de script et vérifier le fonctionnement en appuyant sur la touche ⇔

Avec ce procédé, les images continuent à se déplacer, même si elles sortent du *canvas* visible. Il s'agit de pouvoir arrêter le processus lorsque plus aucune image n'est visible. On peut par exemple les retirer de la liste picsDansCanvas[] et ne plus les afficher dans le canvas (zone\_graphique.delete()).

⇒ Réaliser cette amélioration et vérifier le fonctionnement en appuyant sur la touche ⇔

------ FIN de cette 3<sup>ième</sup> partie ------

#### **DOCUMENT A RENDRE** :

Cette 3<sup>ième</sup> partie vous a permis de déplacer des images dans le canvas, manuellement ou automatiquement.

Transférer le fichier tp11.py **par l'intermédiaire de l'onglet transfert** du site <u>https://nsibranly.fr</u> en utilisant le code : **tp11**.